## Firmware R1604

- Erscheinungsdatum: 18. November 2011
- 2 3
- Update Version: R1604
- Aktualisiert die Vorgängerversion R1592 mit den Inhalten der neuen Version R1604

## 1 Verbesserung des Setup Menü

Im CD Ripping Menü waren viele Optionen enthalten.

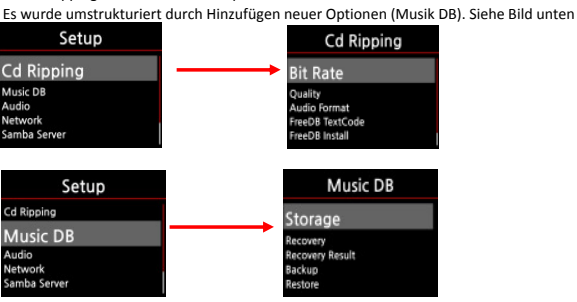

#### 2 Auswählen (Wechseln) des Speichers für die Musik DB

Sie können eine interne Festplatte und ein USB Wechseldatenträger für Ihre Musik DB auswählen.

(1) Gehen Sie im Setup auf die Musik DB.

(2) Wählen Sie eine interne Festplatte und einen USB Wechseldatenträger aus. Siehe Bild unten.

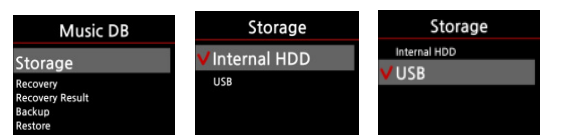

Hinweis:

Dele Dele (1) Falls Sie beim Zugriff auf die Musik DB einen "Query Error/Abfragefehler" erhalten sollten, dann überprüfen Sie als erstes diese Einstellung. Eventuell ist der Verweis auf die Musik DB im Setup falsch gesetzt.

②Falls Sie eine externe Festplatte verwenden, stellen Sie sicher, dass die Stromversorgung zu der USB Festplatte hergestellt ist.

# 3 Musik DB Verbesserung

Es war möglich, Alben oder Dateien in der Musik BD zu löschen oder zu beschädigen , wenn Funktionen wie "Umbenennen, Löschen, Kopieren oder CD Ripping" verwendet wurden. Falls ein Fehler in der MusikDB vorlag, konnte der X10 manche Dateinen nicht abspielen. Es kam hierbei zu einem "Query Error/Abfragefehler". Die Funktion Recovery/Wiederherstellung im Setup under MusikDB behebt solche Datenbankprobleme

## 3-1. Musik DB wiederherstellen

① Gehen Sie im Setup auf die Musik DB.

Wählen Sie "Wiederherstellen" und drücken Sie "OK". (Es kann einige Zeit dauern, diese Funktion zu starten oder zu beenden, wenn Ihre Musik DB sehr groß ist.)

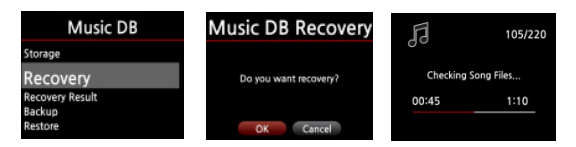

## 3-2. Das Resultat der Wiederherstellung Ihrer Musik DB

Nachdem die Musik DB wieder so hergestellt wurde wie in Punkt 3-1 beschrieben, können Sie nun das Ergebnis der Wiederherstellung sehen. ①Gehen Sie hierzu im Setup Menü in die Musik DB und wählen Sie Wiederherstellungsergebnis aus.

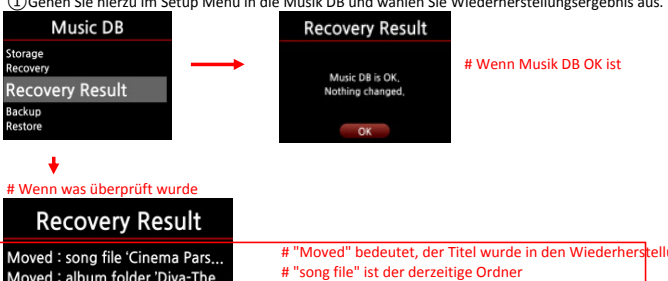

| d : song file 'Cinema Pars                                                                              | # "Moved" bedeutet, der Titel wurde in den Wiederherstellungsordner kopiert                                                                      |
|----------------------------------------------------------------------------------------------------|----------------------------------------------------------------------------------------------------|
| d : album folder 'Diva-The                                                                              | # "song file" ist der derzeitige Ordner                                                                                                    |
| d : Album 'Lost In Time'<br>d : genre 'Classic'<br>d : artist 'Michael Jackson'<br>d : song 'Phantom of | # Gelöscht bedeutet, dass dieser Eintrag in der Musik DE gelöscht wurde<br># Album, Genre, Künstler und Titel sind nur zusätzliche Informationen |

## 3-3. Eine "Recovery MM-DD hh-mm" Datei wird automatisch auf Ihrer Festplatte erstellt

Während die Musik DB Wiederhergestellt wird, erstellt X10 eine "Recovery MM-DD hh-mm" Datei automatisch auf Ihrer Festplatte.

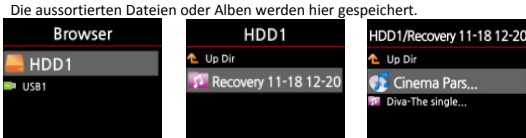

## 3-4. Dateien der "Recovery" Datei wieder in die Musik DB importieren

Nachdem die Dateien überprüft wurden können Sie die Ordner mit der Kopierfunktion wieder in die Musik DB kopieren.

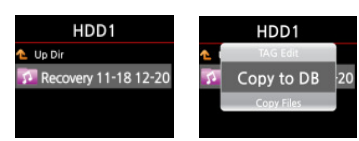

3-5. Liste der Wiederherstellungsergebnissen löschen

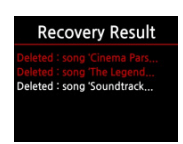

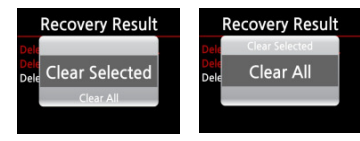

Wählen Sie die gewünschte Liste aus, indem Sie den Steuerungsknopf nach rechts drücken. Nun können Sie durch den Menü Knopf ein POPUP Fenster öffnen und die ausgewählten Dateien löschen.

## 4 LCD Helligkeit einstellen

Sie können die Helligkeit des LCD Displays einstellen.

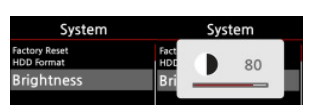

Gehen Sie hierzu auf das Setup Menü und wählen Helligkeit aus. Die Helligkeit kann mit den Tasten nach links und rechts auf der Fernbedienung eingestellt werden.

# 5 In dem Listenmodus zu den gewünschten Dateien springen

Sie können in jedem Listenmodus zu einem gewünschten Buchstaben springen,

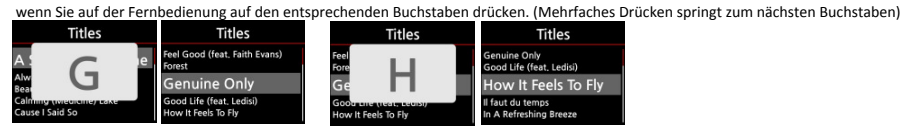

### 6 Suchfunktion im Abspielmodus

Im Abspielmodus können Sie eine Suchfunktion verwenden, indem Sie eine Zahl auf der Fernbedienung drücken.

Wenn Sie z.B. während dem Abspielen einer Datei auf die 5 drücken, startet das Abspielen bei 50% der gesamten Abspielzeit. Always A Reason Always A Reason Always A Reason

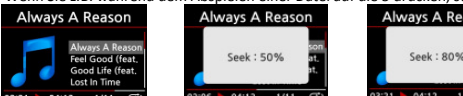

# Diese Funktion funktioniert nicht bei OGG oder AAC Dateien.

#### 7 Behebung des Problems im USB Modus

Der Bug, indem der X10 in den USB Modus kontinuierlich blieb, sobald die Verbindung mit dem USB Kabel zum Computer getrennt wurde, wurde behoben. Der Prozess wurde in 3 Schritte geändert.

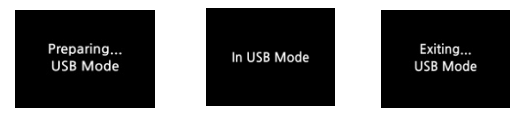

## [In Verbindung mit dem PC] [Vom PC erkannt]

[Verbindung wurde getrennt]

## 8 Diskographie Funktion

Es wurde eine Discographie Funktion im Menü hinzugefügt. So können Sie alle Alben der Künstler auflisten.

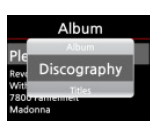

Drücken Sie "Menü" Ansicht der Alben in Ihrer Musik DB.
Wählen Sie Diskographie aus.

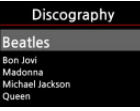

③Alle Künstler werden angezeigt.
④Wenn Sie einen Künstler auswählen, werden alle Alben des Künstlers angezeigt.

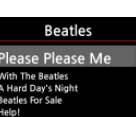

Hinweis: Die Diskographie Funktion arbeitet nur ordnungsgemäß wenn der Name des Künstlers exakt gleich geschrieben ist. Der X10 unterscheidet auch zwischen Groß- und Kleinschreibung

# 9 Änderung der Suchfunktion in allen Listen

Das Suchergebnis wird nun erst ab 3 Buchstaben angezeigt.

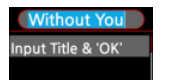

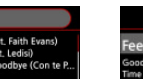

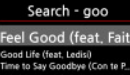

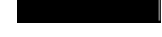

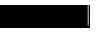

## 10 Mit der Rechtstaste Titel zum CD Ripping auswählen

Mit der Rechtstaste können nun einzelne Titel zum CD Ripping ausgewählt werden.

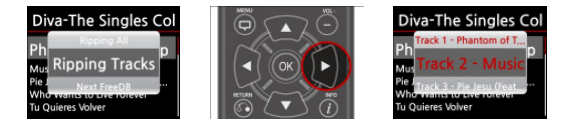

- 11 Verbesserung des CD Ripping von Enhanced CDs und Bonus CDs # Videospur der Multi-Session-CD kann nicht vom X10 unterstützt werden
- 12 Stabilisierung mehrerer Funktionen, z.B. Kopieren zur DB, Konvertieren, Musik DB wiederherstellen und MusikDB Backup Diese Funktionen wurden verbessert, indem Codes für Ordner Scan-Algorithmen eingefügt wurden.
- 13 Nach dem CD Ripping wird die CD automatisch ausgeworfen, wenn alle Titel der CD zum Ripping ausgewählt wurden.

14 Rechts/Links Tasten auf dem X10 Durch drücken der Taste nach rechts, wird der nächste Titel abgespielt, durch drücken nach links wird der Titel zuvor gespielt.

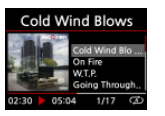

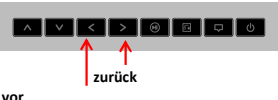

15 Nullsetzung (0) db (Input=Output) bei dem Passtrough Mous SPDIF im Setup

16 Französisch wurde zur Menüsprache hinzugefügt